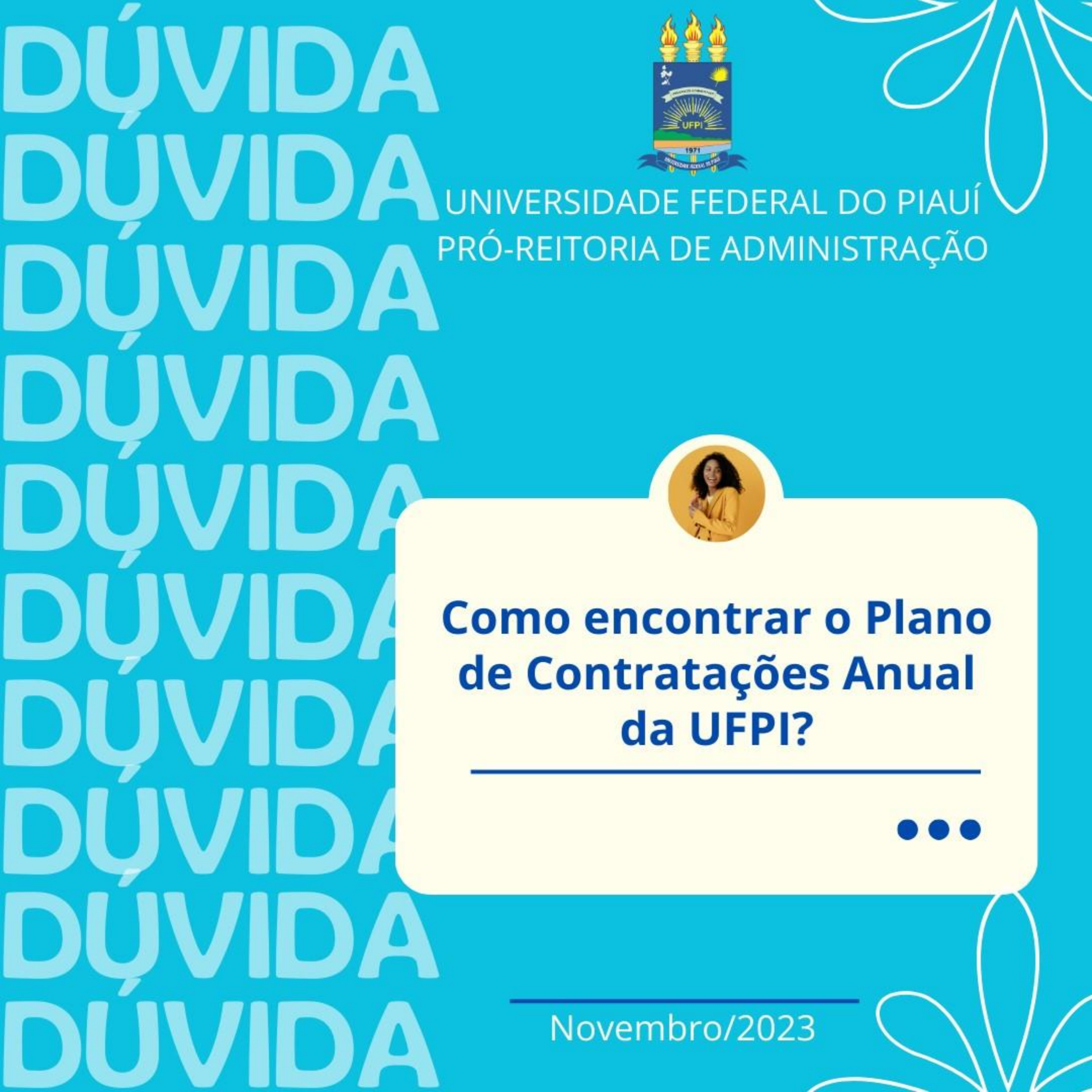

Para encontrá-lo, é necessário acessar o Portal Nacional de Contratações Públicas (PNCP), por meio do link: https://www.gov.br/pncp/pt-br

O PNCP é o sítio eletrônico oficial destinado à divulgação centralizada e obrigatória dos atos exigidos pela Lei nº 14.133, de 2021.

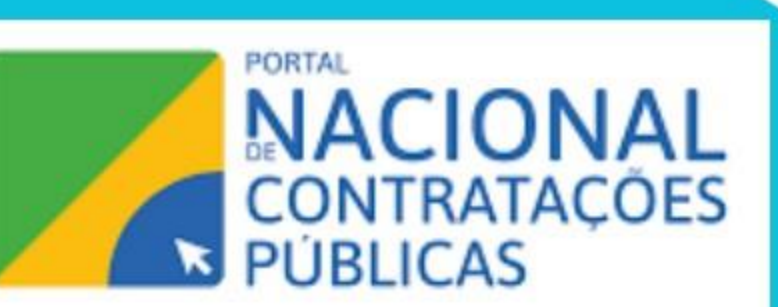

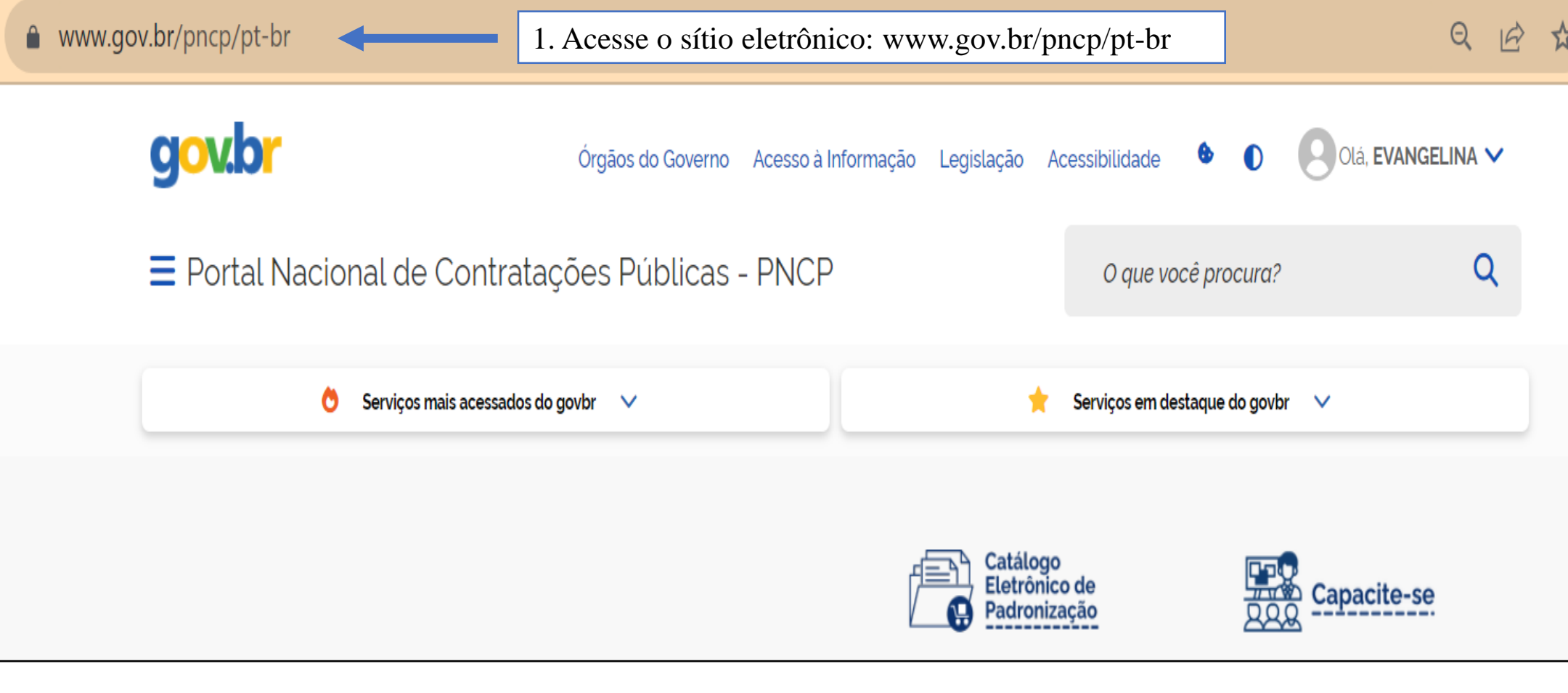

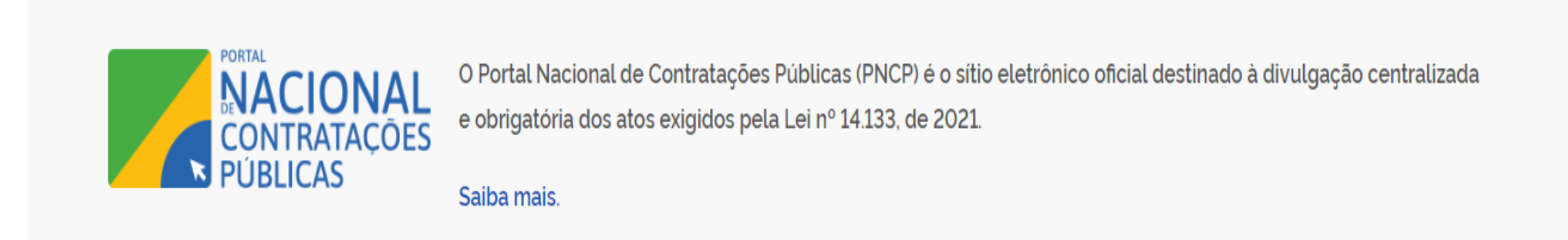

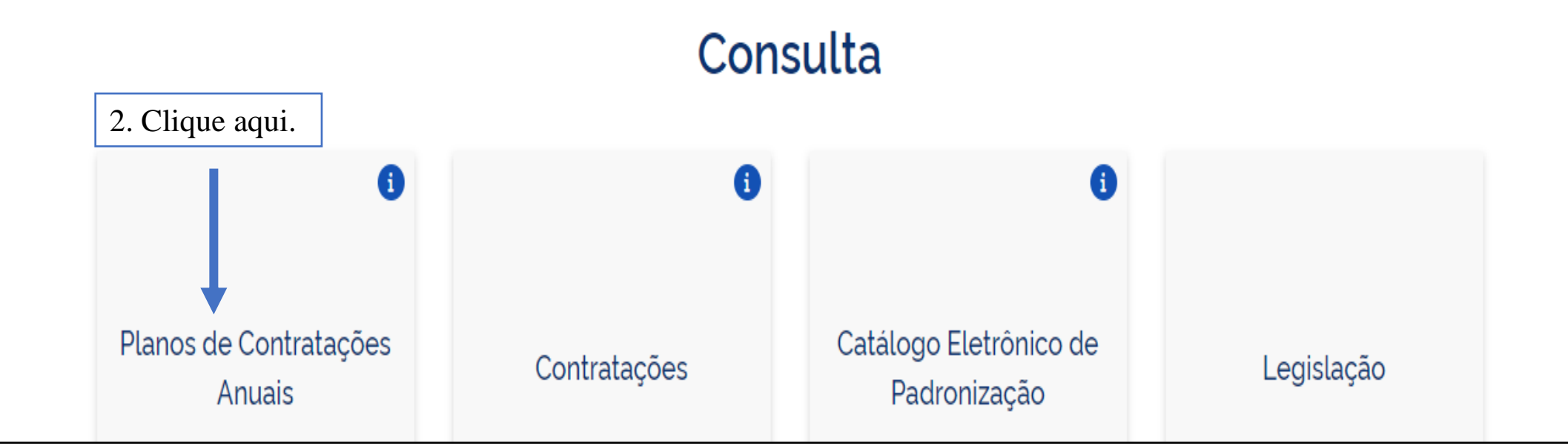

# Planos de Contratações Anuais

| Palavra-chave                  |        |             |
|--------------------------------|--------|-------------|
| Digite um termo para pesquisar |        |             |
|                                | Limpar | Q Pesquisar |

### Planos de Contratações Anuais recentes

| ⇒ FILTROS                                      |                                                                                                    | Ordenar por:                                    |
|------------------------------------------------|----------------------------------------------------------------------------------------------------|-------------------------------------------------|
| Ano 3. Aplique o filtro "                      | ANO".                                                                                                    | Mais recente 👻                                  |
| Selecione   Órgãos  4. Aplique o filtro        | PCA 2023 Última atualização: 23/10/2023<br>o "ÓRGÃOS".                                                                                               | > Valor Estimado: <b>R\$ 222.999.703,8194</b>   |
| Selecione +                                    | PCA 2023 Última atualização: 23/10/2023<br>Órgão: 00.402.552/0001-26 - COMISSAO NACIONAL DE ENERGIA NUCLEAR                                          | > Valor Estimado: <b>R\$ 794.334.471,0685</b>   |
| Selecione                                      | PCA 2023 Última atualização: 23/10/2023<br>Órgão: 10.877.412/0001-68 - INSTITUTO FEDERAL DE EDUCACAO, CIENCIA E<br>TECNOLOGIA DO RIO GRANDE DO NORTE | > Valor Estimado: <b>R\$ 128.386.183,4384</b>   |
| Esferas Selecione +                            | PCA 2023 Última atualização: 23/10/2023<br>Órgão: 00.394.494/0104-41 - MINISTERIO DA JUSTICA E SEGURANCA PUBLICA                                     | > Valor Estimado: <b>R\$ 1.975.142.891,0857</b> |
| Poderes Selecione                              | PCA 2023 Última atualização: 23/10/2023<br>Órgão: 00.394.452/0001-03 - COMANDO DO EXERCITO                                                           | > Valor Estimado: <b>R\$ 10.538.539.822,892</b> |
| Tipos de Instrumento Convocatório Selecione  + | PCA 2023 Última atualização: 23/10/2023<br>Órgão: 07.272.636/0001-31 - UNIVERSIDADE FEDERAL DO CEARA                                                 | > Valor Estimado: <b>R\$ 208.143.187,31</b>     |
| Limpar Aplicar                                 | PCA 2023 Última atualização: 23/10/2023<br>Órgão: 09.341233/0001-22 - FUNDACAO UNIVERSIDADE FEDERAL DO PAMPA -                                       | > Valor Estimado: <b>R\$ 85.066.082,8228</b>    |

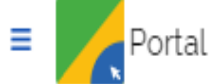

Buscar no PNCP

💄 Entrar

👫 🕨 <u>Planos de Contratações Anuais</u>

### Planos de Contratações Anuais

| Palavra-chave                  |                      |                    |
|--------------------------------|----------------------|--------------------|
| Digite um termo para pesquisar |                      |                    |
|                                |                      | Limpar Q Pesquisar |
| Planos de Contrata             | ções Anuais recentes |                    |
|                                | 0                    | Ordenar por:       |

#### Mais recente Ano 5. Selecione o Ano "2024". 2024 Última atualização: 23/10/2023 > Valor Estimado: R\$ 222.999.703,8194 Órgão: 26.994.558/0001-23 - ADVOCACIA GERAL DA UNIAO Órgãos 6. Selecione o Órgão "Fundação Universidade Federal do Piauí". FUNDACAO UNIVERSIDADE FED... < > Valor Estimado: R\$ 794.334.471,0685 Órgão: 00.402.552/0001-26 - COMISSAO NACIONAL DE ENERGIA NUCLEAR Unidades Selecione PCA 2023 Última atualização: 23/10/2023 > Valor Estimado: R\$ 128.386.183,4384 Órgão: 10.877.412/0001-68 - INSTITUTO FEDERAL DE EDUCACAO, CIENCIA E Municípios TECNOLOGIA DO RIO GRANDE DO NORTE Selecione > PCA 2023 Última atualização: 23/10/2023 Esferas Valor Estimado: R\$ 1.975.142.891,0857 Órgão: 00.394.494/0104-41 - MINISTERIO DA JUSTICA E SEGURANCA PUBLICA Selecione PCA 2023 Última atualização: 23/10/2023 > Poderes Valor Estimado: R\$ 10.538.539.822.892 Órgão: 00.394.452/0001-03 - COMANDO DO EXERCITO Selecione Última atualização: 23/10/2023 > Tipos de Instrumento Convocatório PCA 2023 Valor Estimado: R\$ 208.143.187,31 Órgão: 07.272.636/0001-31 - UNIVERSIDADE FEDERAL DO CEARA Selecione > PCA 2023 Aplicar 7. Clique em "Aplicar". Limpar Valor Estimado: R\$ 85.066.082,8228 Órgão: 09.341 DO PAMPA -

| = Contra                                                                                                    | atações Públic | as Buscar no PNCP                                                                                                    |                                  |
|----------------------------------------------------------------------------------------------------|----------------|----------------------------------------------------------------------------------------------------|----------------------------------|
| Palavra-chave                                                                                                    |                |                                                                                                    |                                  |
| Digite um termo para pesquisar                                                                                                    |                |                                                                                                    |                                  |
|                                                                                                    |                |                                                                                                    |                                  |
|                                                                                                    |                |                                                                                                    |                                  |
|                                                                                                    |                |                                                                                                    |                                  |
| Planos de Contratações                                                                                                    | Anuais re      | 8. Clique na caixa do PCA 2024.                                                                                                    |                                  |
|                                                                                                    | _              |                                                                                                    |                                  |
| 幸 FILTROS                                                                                                    | •              |                                                                                                    |                                  |
| 幸 FILTROS                                                                                                    | 1              |                                                                                                    |                                  |
| <b>≢ FILTROS</b><br>Ano<br>2024                                                                                                    | × •            | PCA 2024 Última atualização: 11/10/2023                                                                                                    |                                  |
| <ul> <li><b>∓ FILTROS</b></li> <li>Ano</li> <li>2024</li> <li>Órgãos</li> </ul>                                                                                      | x •            | PCA 2024 Última atualização: 11/10/2023<br>Órgão: 06.517.387/0001-34 - FUNDACAO UNIVERSIDADE FEDERAL DO PIAUI                                                                                                    | Valor Estima                     |
| <ul> <li><b>➡ FILTROS</b></li> <li>Ano</li> <li>2024</li> <li>Órgãos</li> <li>FUNDACAO UNIVERSIDADE FED</li> </ul>                                                   | × •            | PCA 2024 Última atualização: 11/10/2023<br>Órgão: 06.517.387/0001-34 - FUNDACAO UNIVERSIDADE FEDERAL DO PIAUI                                                                                                    | Valor Estima                     |
| <ul> <li><b>⇒</b> FILTROS</li> <li>Ano</li> <li>2024</li> <li>Órgãos</li> <li>FUNDACAO UNIVERSIDADE FED</li> <li>Unidades</li> </ul>                                 | × •            | <ul> <li>PCA 2024 Última atualização: 11/10/2023</li> <li>Órgão: 06.517.387/0001-34 - FUNDACAO UNIVERSIDADE FEDERAL DO PIAUI</li> <li>OBS: Na página seguinte, você encontrarás as informaçã necessárias para o preenchimento do Documento</li> </ul> | Valor Estima<br>ões<br><b>de</b> |
| <ul> <li><b>➡</b> FILTROS</li> <li>Ano</li> <li>2024</li> <li>Órgãos</li> <li>FUNDACAO UNIVERSIDADE FED</li> <li>Unidades</li> <li>Selecione</li> </ul>              | × •            | PCA 2024 Última atualização: 11/10/2023<br>Órgão: 06.517.387/0001-34 - FUNDACAO UNIVERSIDADE FEDERAL DO PIAUI OBS: Na página seguinte, você encontrarás as informação necessárias para o preenchimento do Documento Qualificação da Demanda.          | Valor Estima<br>ões<br><b>de</b> |
| <ul> <li>➡ FILTROS</li> <li>Ano</li> <li>2024</li> <li>Órgãos</li> <li>FUNDACAO UNIVERSIDADE FED</li> <li>Unidades</li> <li>Selecione</li> <li>Municípios</li> </ul> | × •            | PCA 2024 Última atualização: 11/10/2023<br>Órgão: 06.517.387/0001-34 - FUNDACAO UNIVERSIDADE FEDERAL DO PIAUI OBS: Na página seguinte, você encontrarás as informação necessárias para o preenchimento do Documento Qualificação da Demanda.          | Valor Estima<br>ões<br><b>de</b> |

| Portal Nacional de Contratações Públicas | ar no PNCP Q | La Entrar |
|------------------------------------------|--------------|-----------|
|------------------------------------------|--------------|-----------|

A > Planos de Contratações Anuais > PCA 2024 - FUNDACAO UNIVERSIDADE FEDERAL DO PIAUI

# PCA 2024 - 06.517.387/0001-34 - FUNDACAO UNIVERSIDADE FEDERAL DO PIAUI

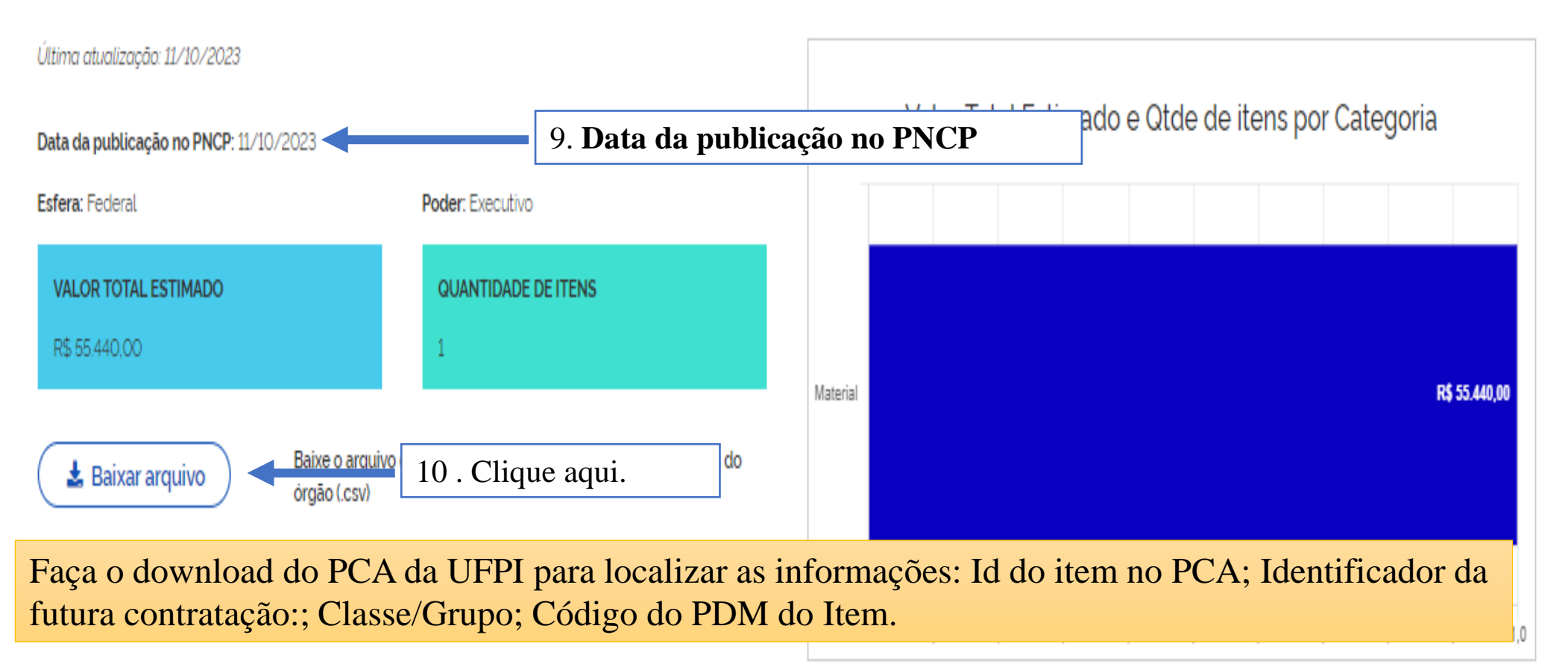

| Planos das Unidades          |                                        |                              |                           |            |
|------------------------------|----------------------------------------|------------------------------|---------------------------|------------|
| Id pca PNCP 🗘                | Unidade 😄                              | Valor total estimado (R\$) 🔅 | Data publicação no PNCP 🔅 | Detalhar 🗘 |
| 06517387000134-0-000001/2024 | 11. Id PCA no PNCP<br>FEDERAL DO PIAUI | 00                           | 11/10/2023                | 0          |
|                              |                                        |                              |                           |            |

| X                                                   | Salvam                            | ento Auto                | mático 🔵 🗜                                  | ¶ ℃ ¢                            | , ≏                   | 06517387000                  | )134 - FUNDACA                                           | AO UNIVERS                                                  | IDADE FEDERAL DO PIA       | UI - 2024 🗸                                          |                                                    | م                    | Evang                               | jelina Sousa                                | ES 📢                                   | ▶ -                              | ð                                                         |   |
|-----------------------------------------------------|-----------------------------------|--------------------------|---------------------------------------------|----------------------------------|-----------------------|------------------------------|----------------------------------------------------------|-------------------------------------------------------------|----------------------------|------------------------------------------------------|----------------------------------------------------|----------------------|-------------------------------------|---------------------------------------------|----------------------------------------|----------------------------------|-----------------------------------------------------------|---|
| rqu                                                 | iivo Pág                          | jina Inici               | al Inserir Layo                             | out da Págin                     | a Fórm                | ulas Dado                    | s Revisão                                                | Exibir Aj                                                   | uda                        |                                                      |                                                    |                      |                                     |                                             | entários                               | ।<br>ピ Compa                     | rtilhamento                                               | þ |
| Área                                                | Colar<br>v v                      | لاً<br>ب<br>rência اي    | Calibri<br>N I <u>S</u> ~ [<br>For          | •9•,<br>⊞•  <u>4</u> ••<br>nte   | A^ Aĭ<br>A v          | E = =<br>E = =<br>Alini      | ) ≫ v at                                                 | Gera                                                        | I  v % 000  ∰ Form v % 000 | natação Con<br>natar como<br>os de Célula<br>Estilos | ndicional <del>×</del><br>Tabela <del>×</del><br>× | Exclui Exclui Exclui | ir ~ 2<br>ir ~ 5<br>atar ~ 4<br>las | ∑ → A<br>Z<br>V Classif<br>V e Filtra<br>Ea | icar Localiz<br>ar > Selecio           | zar e Suj<br>nar ~ Suj           | olementos<br>plementos                                    |   |
| F10                                                 |                                   | <b>v</b> :               | $\times \checkmark f_x$                     |                                  |                       |                              |                                                          |                                                             |                            |                                                      |                                                    |                      |                                     |                                             |                                        |                                  |                                                           |   |
|                                                     | С                                 | D                        | E                                           | F                                | G                     | Н                            | I                                                        | J                                                           | К                          | L                                                    | М                                                  | N                    | 0                                   | Р                                           | Q                                      | R                                | S                                                         |   |
|                                                     | ld do item<br>no PCA              | Categori<br>a do<br>Item | Identificador da<br>Futura Contratação      | Nome da<br>Futura<br>Contratação | Catálogo<br>Utilizado | Classificação<br>do Catálogo | Código da<br>Classificação<br>Superior<br>(Classe/Grupo) | Nome da<br>Classificaçã<br>o Superior<br>(Classe/Gru<br>po) | Código do PDM do Item      | Nome do<br>PDM do<br>Item                            | Código do<br>Item                                  | Descrição<br>do Item | Unidade de<br>Fornecimen<br>to      | Quantidade<br>Estimada                      | Valor<br>Unitário<br>Estimado<br>(R\$) | Valor Total<br>Estimado<br>(R\$) | Valor<br>orçamentári<br>o estimado<br>para o<br>exercício | [ |
|                                                     |                                   | l Material               | 154048-224/2023                             | Biotério Gera                    | CNBS (Catá            | Material                     | 5510                                                     | TÁBUAS E AF                                                 | 12045                      | SERRAGEM                                             | 427369                                             | TIPO: PINUS          | 6 KG                                | 2800                                        | 19,8                                   | 55440                            | C                                                         |   |
|                                                     |                                   |                          |                                             |                                  |                       |                              | Î                                                        |                                                             |                            |                                                      |                                                    |                      |                                     |                                             |                                        |                                  |                                                           |   |
| 0<br>1<br>2<br>8<br>4<br>5<br>6<br>7<br>8<br>9<br>0 | 12. Io<br>do<br>item<br>no<br>PCA |                          | 13.<br>Identificad<br>da futur<br>contrataç | dor<br>a<br>ão                   |                       | 14<br>Gr                     | . Classe /                                               |                                                             | 15. Código<br>PDM no Ite   | do<br>em                                             |                                                    |                      |                                     |                                             |                                        |                                  |                                                           |   |
| <                                                   | >                                 | 06                       | 517387000134 -                              | FUNDACA                          | O UNIVE               | +                            |                                                          |                                                             |                            | :                                                    | •                                                  |                      |                                     |                                             |                                        |                                  | _                                                         | I |
| ront                                                | o 🔯                               | 🎇 Acessil                | pilidade: não disponível                    |                                  |                       |                              |                                                          |                                                             |                            |                                                      |                                                    |                      |                                     |                                             | <b>—</b> -                             |                                  | +                                                         | 1 |

Todos os itens aprovados pela Autoridade Competente constarão no Plano de Contratações Anual da UFPI. Desta forma, o setor requisitante buscará as informações referentes à contratação pretendida em consonância com o DFD gerado no sistema PGC. Para preenchimento do Documento de Qualificação de Demanda serão necessários apenas os itens identificados por meio das setas, além da data da publicação do PCA no PNCP e o ID para PNCP, evidenciados na tela anterior.

### DOCUMENTO DE QUALIFICAÇÃO DA DEMANDA

|                            | talhamento dos —<br>seguinte forma,<br>etor requisitante |                 |                                |                      |  |  |  |
|----------------------------|----------------------------------------------------------|-----------------|--------------------------------|----------------------|--|--|--|
|                            | NOME·DO·SETOR·REQUISITANTE¤                              |                 |                                |                      |  |  |  |
| T                          | DOCUMENTO DE QUAL                                        | JFICAÇÃO∙D      | A·DEMANDA¶                     |                      |  |  |  |
| Setor · Requisitante       | ·(Unidade/Setor/Departamento): ·                         | a               |                                | α                    |  |  |  |
| <b>Responsável</b> ·pela·I | Demanda: ¶                                               |                 | Matrícula·SIAPE:·              | ¶ ¤                  |  |  |  |
| ×                          |                                                          |                 | ¤                              |                      |  |  |  |
| vil∷¤                      |                                                          |                 | <b>Telefone:</b> ∙¤            | ¤                    |  |  |  |
| On votut vac               | ontratação: ¤                                            |                 |                                | ¤                    |  |  |  |
| O·obj ra<br>seguir:¤       | tação·está·previsto·no·Plano·de·C                        | 'ontratações∙Aı | iual 2024 conform              | ie∙detalhamento•a• ¤ |  |  |  |
| ID·PCA·no·PNCP:            | 06517387000134-0001/24                                   | ID·do·item·n    | o·PCA:¤ 1                      | α                    |  |  |  |
| Data · de · publicação ·   | no·PNCP:·¤ 11/10/2023                                    | Classe/Grup     | <b>o:</b> ¤ 5510               | a                    |  |  |  |
| Identificador·da·fut       | ura contrataçã 154048/224-2023                           | Código·do·P     | DM·do·Item: <sup>x</sup> 12045 | α                    |  |  |  |

O arquivo referente ao Documento de Qualificação da Demanda encontra-se disponível no sítio eletrônico da PRAD, por meio do link: https://www.ufpi.br/arquivos\_download/arquivos/DOCUMENTO\_DE\_OFICIALIZA%C3%87%C3%83O\_DA\_DEMANDA\_NLLC\_MODELO\_1\_9\_23.docx

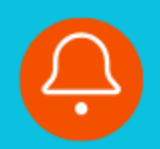

# Contato

# prad.adm@ufpi.edu.br $\bigcirc$ (86) 3215-5581 2